Healthcare Facility Administrator's User Guide 2021

Be competent Be safe

# **Table of Contents**

| About this Guide1                                     |
|-------------------------------------------------------|
| Specifications                                        |
| Signing In                                            |
| The Home Page                                         |
| Creating Licenses                                     |
| The License Spreadsheet6                              |
| The License Template7                                 |
| Mail Merge7                                           |
| Assessment Manager                                    |
| Booking a New Assessment8                             |
| Defining Your Assessment9                             |
| Formatting Your Assessment11                          |
| Finalizing/Booking the Assessment12                   |
| Editing Assessments13                                 |
| Searching for an Assessment by User Group13           |
| Searching for an Assessment by Date14                 |
| Modifying an Assessment14                             |
| Deleting an Assessment Booking14                      |
| Viewing User Results15                                |
| Accessing Results from the Report Center15            |
| Locating and Opening the Assessment Feedback Report16 |
| Viewing the Assessment Feedback Overview18            |
| Accessing Results from the User Record20              |
| Searching for Users                                   |
| Searching for an Individual User20                    |
| Searching for Users by Group21                        |
| Opening the Assessment from the User Record22         |
| Viewing the User's Assessment Summary23               |
| Releasing Withheld Feedback25                         |
| Listing Unregistered Licenses                         |

### **Healthcare Facilities Admin Guide**

| The User's Experience     | 27 |
|---------------------------|----|
| Registering the License   | 27 |
| Starting the Assessment   |    |
| Taking the Assessment     |    |
| Completing the Assessment |    |

# **About this Guide**

This guide was created to provide those administering Authentic Assessments (AA) in a hospital or healthcare facility with a concise summary of the steps and processes associated with AA administration. **safeMedicate** is a sophisticated application with multiple options designed to be used by both healthcare providers ensuring the safety of their patients and educational programs improving the drug dosage calculation skills of their graduates. For details on other **safeMedicate** features, download the Administrator's Guide available on your Home page.

The organization of this guide begins with the steps needed to provide licenses to users, schedule assessments, and view results and then ends with a look at the user's steps from registration to taking the assessment.

For the Administrator:

- 1. Create and schedule the assessment
- 2. Print (or PDF) the license or licenses
- 3. Provide the licenses to those taking the assessment
- 4. Review the results

For those taking the assessment:

- 1. Register the license, recording an email address and password
- 2. Log in to safeMedicate
- 3. Complete the assessment

All users have access to the learning environment for FNS Essential Skills, which covers Tablets & Capsules, Liquid Medicines, Injections, and I.V. Infusions as well as having a section that provides users the opportunity to set up and take their own practice assessments on any of these areas. While most hospitals and healthcare facilities don't assign the learning environment, some offer this as a step in the remediation process when the assessment reveals a deficiency.

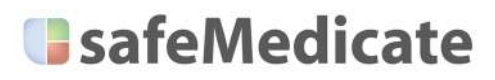

### **Healthcare Facilities Admin Guide**

# **Specifications**

**safeMedicate** is designed to run on any Internet connected computer, including tablet devices such as iPad and smartphones.

If you're having trouble logging in to safeMedicate, you may need to make some minor adjustments to your settings or updates to the browser on your computer.

To check your system's compatibility, click the **Test your system now** link on the Sign In page.

A page appears with a checklist for the minimum specifications. Most currently configured machines should have green checkmarks in the column on the right.

| Login                             |   |
|-----------------------------------|---|
| кеyion                            |   |
| Region                            | ~ |
|                                   |   |
| USA, Canada & Switzerland         |   |
| UK, Australia & Rest of the World |   |
| Test your system now.             |   |
| Login                             |   |
| Register a new account            |   |

| LIISUIC your cor                                                                                                    | riputer is set up to run                                                                                                    | saremetricate.                                          |
|----------------------------------------------------------------------------------------------------|----------------------------------------------------------------------------------------------------|---------------------------------------------------------|
| omination in company on more operandly of one operand provident in a paper<br>section ( localizing of Theore Travitantic area at Division) To sensity Theil year p<br>diffe. | an interesting of the later action and the part<br>political is efficiently can addition<br>optimized is efficiently can addition | no proven approximation and anyone or not put appendix. |
|                                                                                                    | Browner                                                                                                    |                                                         |
| Minimum Specification                                                                                                    | Your System                                                                                                    | Checklist                                               |
| Intertext Employee Dr                                                                                                    | Charantee ED                                                                                                    | ~                                                       |
| Edga 12+                                                                                                    |                                                                                                    |                                                         |
| Findar 259                                                                                                    |                                                                                                    |                                                         |
| Salati 3+                                                                                                    |                                                                                                    |                                                         |
| Chiuma 20+                                                                                                    |                                                                                                    |                                                         |
|                                                                                                    | Screen Stan                                                                                                    |                                                         |
| Minimum Specification                                                                                                    | Your System                                                                                                    | Checklist                                               |
| 11241768                                                                                                    | 1850x600                                                                                                    | ~                                                       |
|                                                                                                    | Javascript                                                                                                    |                                                         |
| Minimum Specification                                                                                                    | Tour System                                                                                                    | Checkdut                                                |
| Advatant                                                                                                    | -Activitant                                                                                                    | ~                                                       |
|                                                                                                    | Cookies                                                                                                    |                                                         |
| Minimum Specification                                                                                                    | Your System                                                                                                    | Checklist                                               |
| Activation                                                                                                    | -Activation).                                                                                                    | ~                                                       |
|                                                                                                    | Audin                                                                                                    |                                                         |
| Minimum Specification                                                                                                    | Your Bystem                                                                                                    | Checklut                                                |
| 2650                                                                                                    | Sa                                                                                                    |                                                         |

If a red **X** appears in the checklist, instructions are displayed under **Your System** that allows you to update your system to run **safeMedicate**.

# **Signing In**

**safeMedicate** is accessible from any Internet connected computer, including tablet devices such as iPad and smartphones. Open a web browser and go to the Home page at **www.safemedicate.net**.

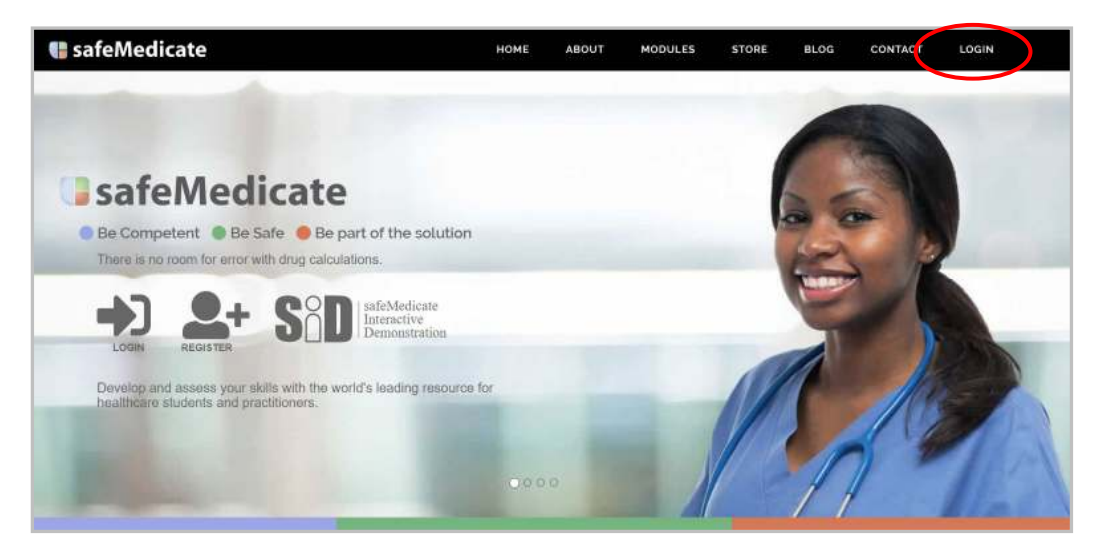

Click Login to get started.

The Welcome page appears showing you've selected the site for the USA & Canada. (If the UK, Australia

& Rest of the World is selected, you've incorrectly gone to the .COM site.)

Enter the sign in information:

- 1. Your Username or Email Address
- 2. Your Password

Click Login.

**NOTE** that **safeMedicate** can be open in only one browser window on any device. If you attempt to open a second iteration of **safeMedicate**, you'll receive a warning that opening a second window logs you out of the first.

|              | Login                    |  |
|--------------|--------------------------|--|
| Username /   | / Email Address          |  |
|              |                          |  |
| Password     |                          |  |
|              |                          |  |
| Forgotten y  | our password?            |  |
| Region       |                          |  |
| USA, Car     | nada & Switzerland       |  |
| UK, AUST     | raua & Rest of the World |  |
| Test your sy | istem now.               |  |
|              | Login                    |  |

### The Home Page

The **safeMedicate Administration** Home page appears, displaying the Main Menu at the top, links to resources in the center column, and an **Assessment Calendar** with **Upcoming Assessments** on the right.

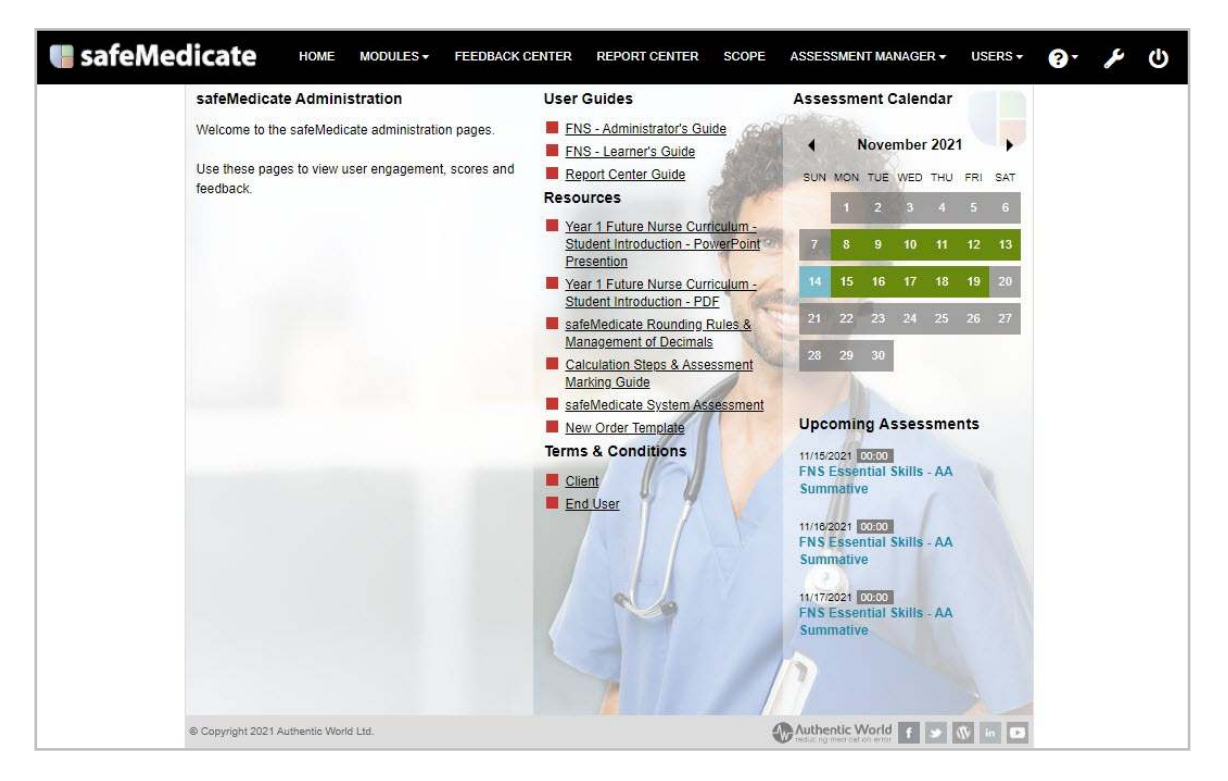

In the center column, the links under **User Guides** and **Resources** provide helpful references. The **Terms & Conditions** can be reviewed using the links at the bottom of the column.

On the right, the **Assessment Calendar** provides you with the schedule for any existing assessments, and those that are occurring in the future are listed under **Upcoming Assessments**. The current date is shaded in blue and other days with scheduled assessments appear in green.

You can navigate the calendar by clicking the arrows to the right and left of the month displayed.

Clicking on a date displays any assessments scheduled that day beneath the calendar.

**NOTE**: the calendar is set up at the Normal (100%) view setting. Depending on your browser, <u>zooming in or out may distort the dates</u>, but this does not affect the assessment schedule.

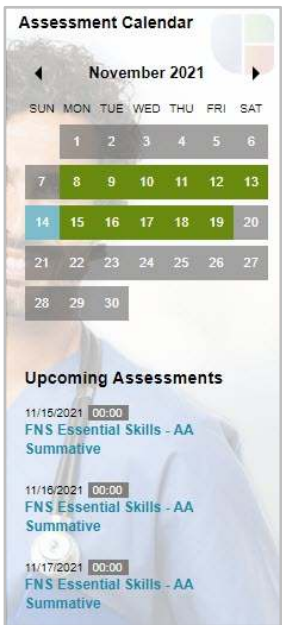

### **Healthcare Facilities Admin Guide**

The Upcoming Assessment list displays up to three assessments scheduled for the selected month after the current date.

The list shows the assessment date and time, the associated module and assessment type (e.g., FNS Essential Skills - AA) and whether the assessment was set up to be Summative or Formative.

Clicking on the assessment name opens a menu for that assessment that enables you to open the **Assessment Manager** by clicking the **Edit Assessment** button to make changes to an assessment that <u>has not yet occurred</u>.

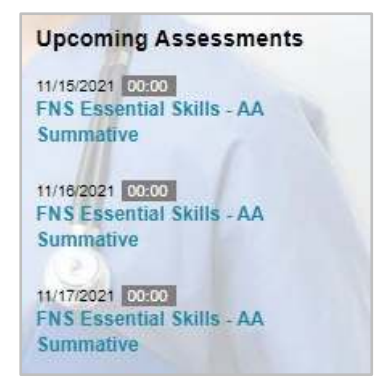

You're also able to see the Title of the assessment, the Group Name assigned the assessment, and the name of the Administrator who booked the assessment.

| 1/15/2021 00:00           |            |
|---------------------------|------------|
| <b>FNS Essential Skil</b> | Is - AA    |
| Summative                 |            |
| New Hire Drug Dosage I    | Evaluation |
| 21d Group 1               |            |
| arry Hamm                 |            |
| 0                         |            |

The **Assessment Manager** is also accessible from the main menu. See the *Assessment Manager* section below.

# **Creating Licenses**

Once you've completed your purchase, you'll receive your **safeMedicat**e license registration information listed in a Microsoft Excel<sup>®</sup> spreadsheet. You'll also receive a License template as a Microsoft Word<sup>®</sup> DOT (.dotx) file.

Using the Microsoft Word Mail Merge Manager, you're able to create **safeMedicate** licenses from the Excel spreadsheet you're provided by printing them, generally as a PDF, and distributing them.

Because several different variations of Word exist, the steps described below may not match up with the version you're using. However, the process remains the same.

- 1. Open the template and access the Mail Merge Manager in Word.
- 2. In the Mail Merge Manager, select the document type, Letters.
- 3. Identify the list of recipients by selecting the Excel spreadsheet.
- 4. Create the **Merge Fields** for **Username** and **Reg Key** (Registration Key) and verify that the customer name on the document is correct.
- 5. View the Preview and double-check your work.
- 6. Complete the Merge.
- 7. Print (or PDF) the documents.

### The License Spreadsheet

The **Usernames** for the licenses are listed on the spreadsheet along with their **Registration Keys**. The other columns are defaults for the group (i.e., Group 1) and the modules included with the license.

| F       | ile Home                 | Insert I              | Page Layout   | For | rmulas | Data Review V           | /iew Help          |            |            | 🖻 Share    | $\square$ |
|---------|--------------------------|-----------------------|---------------|-----|--------|-------------------------|--------------------|------------|------------|------------|-----------|
| L7      | · ·                      | : × ~                 | fx            |     |        |                         |                    |            |            |            | ~         |
| 2       | A                        | В                     | С             | D   | E      | F                       | G                  | н          | 1          | J .        | IP        |
| 1       | USERNAME                 | FIRSTNAME             | LASTNAME      | ID  | EMAIL  | REGISTRATION KEY        | GROUP              | FNS ES     | FNS ES ADA | FNS ES AA  |           |
| 2       | smdo21d201               | L                     |               |     |        | Reputing                | Group 1            | YES        | YES        | YES        |           |
| 3       | smdo21d202               | 2                     |               |     |        | growthat                | Group 1            | YES        | YES        | YES        |           |
| 4       | smdo21d203               | 3                     |               |     |        | offensional             | Group 1            | YES        | YES        | YES        |           |
| 5       | smdo21d204               | 1                     |               |     |        | hits/ship?              | Group 1            | YES        | YES        | YES        | 4         |
| 6       | smdo21d205               | 5                     |               |     |        | conduction              | Group 1            | YES        | YES        | YES        |           |
| 7       | smdo21d206               | 5                     |               |     |        | is Statembrast          | Group 1            | YES        | YES        | YES        |           |
| 8       | smdo21d207               | 7                     |               |     |        | gendpoord               | Group 1            | YES        | YES        | YES        |           |
| 9       | smdo21d208               | 3                     |               |     |        | beacilities.2           | Group 1            | YES        | YES        | YES        |           |
| 10      | smdo21d209               | )                     |               |     |        | alipidade (             | Group 1            | YES        | YES        | YES        | 5         |
| 9<br>10 | smdo21d208<br>smdo21d209 | 3<br>)<br>Sample_ORDE | R po777888.tx | t   | (+)    | teacitite)<br>alipidati | Group 1<br>Group 1 | YES<br>YES | YES<br>YES | YES<br>YES |           |

**Usernames** are coded with your organization's four-digit **safeMedicate** abbreviation, the year of the purchase, the cohort (which is always D for healthcare organizations), and a series of numbers representing each individual license.

**Registration Keys** are unique sets of alphanumeric characters specific to the **Username**.

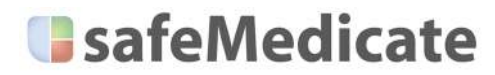

### The License Template

When you place your first **safeMedicate** order, you receive the License Template in Word DOT format named **safeMedicate License Mail Merge Template**. You'll want to open this to verify that the document only takes one page and adjust the format to remove any additional page. Older versions of Word, especially those on Mac devices, may alter the formatting. This document can be stored anywhere on your local drive.

> You may want to replace the logo with your organization's logo.

Though not necessary, some organizations replace the **safeMedicate** logo with their own logo.

If you make a change to the DOT file, you'll need to save the new document as a DOT file and overwrite the filename: safeMedicate License Mail Merge Template.

When you open the file, you create a new license document, and you are ready to run the mail merge.

| Username: «USERNAME_»<br>YOUR ORGANIZATION'S                                                                                                    | Reg Key: «REGISTRATION_KEY_» Gro<br>NAME License Duration                                   | <b>)up:</b> Group 1<br>: 30 Days |
|----------------------------------------------------------------------------------------------------|---------------------------------------------------------------------------------------------|----------------------------------|
| Registration Instructions                                                                                                    |                                                                                             |                                  |
| Login to safeMedicate using t                                                                                                    | ne following web address:                                                                   |                                  |
| www.safemedica                                                                                                    | te.net (be sure to use .NET and NOT .COM                                                    | 1)                               |
| As this is your first time using                                                                                                    | safeMedicate you will need to register you                                                  | ır details.                      |
| From the home page, click the                                                                                                    | Register button to open the screen shown                                                    | n below.                         |
| SafeMedicate Registration<br>Permanental<br>International States States | above and click Next.<br>2. Enter your First Name, Last Name, and<br>Address and click Next | i Email                          |
| Administrato                                                                                                    |                                                                                             | <u>~~</u> /                      |
| 10. Click Start.                                                                                                    | laws                                                                                        | 1                                |
| 11. Click Start Assessment.                                                                                                    | Market TAXINGTON, PAGE Researched Dates. Apr                                                |                                  |
| 12. Complete the assessment                                                                                                    | . Be sure to click Save & Exit at the end.                                                  |                                  |
| Note: should you go back and<br>FINAL PAGE and click Save & I                                                                                                    | check or change an answer, ALWAYS RETU<br>xit.                                              | IRN TO THE                       |
| 13. Log out.                                                                                                    |                                                                                             |                                  |
| Once those taking the assessr                                                                                                    | nent have logged out, their results are avai                                                | lable to the                     |

### Mail Merge

Once you opened a new license document, you'll need to access the Mail Merge Manager in Word, choosing the **Letters** option. Please be aware that the location of the Mail Merge Manager and the names of some of the commands (i.e., options) differs depending on your version of Word.

| AutoSave 🗨       | ) 🖪 (d=10) 🗢                                           |                              | Document1 - Word                                                                                                    |                                               |          |
|------------------|--------------------------------------------------------|------------------------------|----------------------------------------------------------------------------------------------------|-----------------------------------------------|----------|
| Fie Home         | Insert Draw De                                         | isign Layout Reform          | ences Mailings Review View H                                                                                                    | ielp Nitro Pra                                |          |
| Envelopes Labels | Start Mail<br>Merge ~ Recipients ~ III                 | Lat Highlight A              | Content of the second second s | ACC<br>Prevention<br>Results D Check for From | Finite 8 |
| Create           | C Letters                                              | *                            | Write & Insert Fleids                                                                                                    | Preview Results                               | Finish   |
|                  | I-mail Messages     Impelopes     Igbels     Directory | - 10                         |                                                                                                    | Medicate                                      |          |
|                  | Normal Word Docu                                       | ment<br>Aerge <u>Wi</u> zard | Vour safeMe                                                                                                    | dicate User Details                           | _        |

Select the recipients by choosing the option and searching for an existing list.

Open the License Spreadsheet.

Complete the merge by clicking the **Finish** button and sending the new licenses to a printer or to your PDF creator.

### **Assessment Manager**

The Assessment Manager is where you schedule a new assessment or search for and view/edit the details of an existing assessment.

#### Booking a New Assessment

On the Main Menu on the Assessment Manager drop-down, select the Book FNS Assessment option.

| 📲 safeMedicate             | HOME         | MODULES -           | FEEDBACK CE   | NTER  | REPORT CENTER          | SCOPE | ASSESSMENT MANAGER -     | USERS <del>-</del> | 8- | × | ወ |
|----------------------------|--------------|---------------------|---------------|-------|------------------------|-------|--------------------------|--------------------|----|---|---|
| safeMedicat                | e Admini     | istration           |               | User  | Guides                 |       | Assessment Manager       |                    |    |   |   |
| Welcome to the             | safeMedio    | cate administration | on pages.     | E FN  | S - Administrator's Gu | ide 🕜 | Book FNS Assessment      | >                  |    |   |   |
|                            |              |                     |               | EN FN | S - Learner's Guide    | e la  | Search / Edit Sessmant   |                    |    |   |   |
| Use these page<br>feedback | es to view u | user engagemen      | t, scores and | Rei   | port Center Guide      | 12190 | Focused Assessment Build | ler                |    |   |   |

The Schedule an Assessment page appears. As you make selections throughout the page, new options appear, guiding you through the scheduling process. If you're unsure about any of the options, simply click on the **question mark** symbol to view a pop-up explanation of what an option means.

| Schedule an Assessment    |              |                    |          |  |
|---------------------------|--------------|--------------------|----------|--|
| Target User Group         |              |                    |          |  |
| O Schedule assessment for | O User Group | O Individual Users | O Course |  |

When you book an assessment, the page prompts you through the necessary steps by opening additional fields based on your selections. To complete the page, you'll need to:

- 1. Choose **User Group** for the Target User Group.
- 2. Using the drop-down menu, select the User Year.
- 3. Once the year is selected, choose **D** from the drop-down menu for the **User Cohort**.
- 4. Click the **Select All Groups** bar or click the plus sign next to **Group 1**.
- 5. In the Assessment Details panel, select **Module**.
- 6. Choose FNS Essential Skills from the Assessment Modules drop-down menu.
- 7. Provide the Assessment Details that define the user's access (detailed below).
- 8. Format the **Module** assessment being scheduled (detailed below).
- 9. Finalize/Book the assessment.

### **Healthcare Facilities Admin Guide**

6

Weekly

Visible on Homepage

#### Defining Your Assessment

safeMedicate

Once you've chosen the FNS Essential Skills as the Assessment Module, additional options appear for you to schedule and further define the assessment.

- 1. Complete the Assessment Title field with an easily identifiable title. This title appears when the assessment is expanded under the calendar, in the list generated by the Search/Edit option, and on the user's Assessments page opened from the Modules menu.
- 2. Use the calendar tool to set the **Date**. This is the first date the assessment is available, but you'll be able to repeat the assessment daily, weekly, or monthly using the Repeat options.

**NOTE**: you must use the calendar tool. Text cannot be entered in the field.

3. Choose the **Time** when the assessment becomes available by se

sliders use a 24-hour clock (i.e., military time) format. The 00:00 default makes the assessment available at midnight. Click **Done** to close the dialog box.

**NOTE**: you must use the slider bars. Text cannot be entered in the field.

4. Use the drop-down menu if you want the assessment to **Repeat**. By default, the **Never** option is selected. You can though choose to repeat the assessment daily for up to seven days or weekly for a

set period of weeks. You can also choose to set up a once-a-month assessment on a specific date.

Once you make your selection, a field appears in which you use the minus (-) and plus (+) buttons to enter the number of days or weeks to repeat the assessment.

NOTE: when a Random question set is selected only the assessment

booking details are replicated. The questions for each assessment are randomly drawn from our extensive database of dosage problems, making each individual assessment unique.

@ Repeat

5. Next, use the slider to set the assessment **duration**. This is the time period (in minutes) in which the assessment must be completed 60 minutes Ouration once started.

Duration can be set from 5 to 240 minutes.

| Password        | 20                           |
|-----------------|------------------------------|
| setting the sli | ders. The <b>Choose Time</b> |
| 😧 Time          | 10:00                        |
| Repeat          | Choose Time                  |
| O Duration      | Time 10:00                   |
| Availability    | Minute                       |

| Repeat                | Never                 |  |
|-----------------------|-----------------------|--|
| O Duration            | Never                 |  |
| Duracon               | Daily                 |  |
| Availability          | Weekly                |  |
| O Visible on Homepage | Monthly (on set date) |  |

For

2

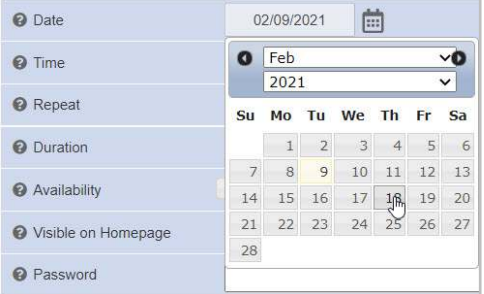

Done

Weeks

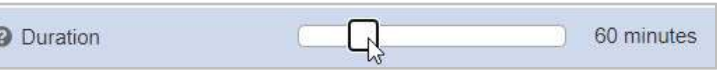

### **Healthcare Facilities Admin Guide**

6. Use the slider to set Availability, the number of hours the assessment remains available from the Time set (i.e., the window when users can access the assessment). For example, if you set Availability to 4 hours with a Time of 10:00, the

assessment may be accessed any time between 10:00 AM (10:00) and 2:00 PM (14:00).

safeMedicate

| O Availability |    | 8 hours |
|----------------|----|---------|
|                | 65 |         |

NOTE: the default of 1 hour provides the user only one hour from the Time to access the assessment.

Availability can be set from 1 to 24 hours.

7. The **Visible on Homepage** box is checked by default, allowing individuals assigned the assessment the ability to see the assessment on their Home page when they log in. If you want to schedule assessments in advance and only alert individuals a little closer to the assessment date, you can uncheck this box at this stage and choose to make it visible later.

**NOTE**: this practice requires you to return to and edit the assessment and can result in confusion if you forget to do so.

- 8. Complete the **Password** field. We recommend <u>unique</u> passwords for high stakes assessments.
- 9. Choose the **Assessment Type** of **Summative** (withholding feedback until released) for high-stakes tests. Selecting **Formative** provides the user feedback after the assessment is completed.
- 10. Selecting Summative fixes the **Number of Attempts** available at 1. This is standard for a high-stakes test.
- 11. Toggle the Feedback Available switch to **Off** (to the left, making the background grey) for a highstakes test. Selecting **On** provides the user feedback after the assessment is completed.
- 12. The **Calculator Available** option is selected by default, making the onscreen calculator available during the assessment. If you select this option and the individual taking the assessment uses the calculator, the values and operations input by this individual are recorded.

**NOTE:** we recommend that if you are allowing the use of a calculator, you require the onscreen calculator since other calculators (especially downloaded calculator applications) can reach different results.

#### Formatting Your Assessment

Once the time and availability of your assessment has been defined, you'll provide the assessment's format.

- 1. Select **Authentic Assessment** as the **Diagnostic Type**. This is the high-stakes test resembling the clinical environment.
- 2. Optionally, you can make **Rounding Hints Available**. The **Rounding Hints Available** field is ON by default, but you can also remove the hints by toggling the field to OFF.
- Choose one or two Area(s) of Practice from a drop-down list of Foundation, Adult, Child, Mental Health, and Midwifery & Neonate. This option determines the types of medications and the difficulty level of the questions in the assessment. No more than two Areas of Practice can be selected. In FNS Essential Skills, the Child area of practice includes only over-the-counter medications and <u>does NOT</u> <u>cover weight-based medications</u>.

**NOTE**: <u>Foundation</u> includes <u>only basic-level questions</u> drawn from all areas of practice and is generally only <u>used by</u> programs training <u>Medical Assistants</u>.

 Select a pre-built safeMedicate Format A for a 40-question assessment covering Tablets and Capsules, Liquid Medications, Injections, and I.V. Infusions. For a 30-question assessment <u>without the</u> <u>I.V. Infusions questions select Format B</u>.

If your organization uses the Focused Assessment Builder to create customized **FAB Preset** assessments, see the Administrator's Guide for details regarding this feature.

 Select Random for the Question Set option. This allows you to have questions pulled randomly from safeMedicate's extensive database (while maintaining strict adherence to the rubric) and is strongly recommended. Selecting Fixed provides all users the same questions.

#### Finalizing/Booking the Assessment

Once you've set the details and completed the format click the **Schedule Assessment** button.

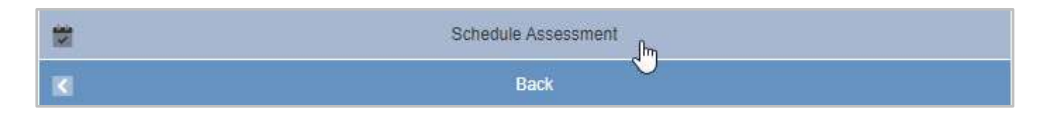

If you've left a required field incomplete, a warning message appears, and the incomplete field is highlighted.

**NOTE:** clicking the **Back** button returns you to the Home Page and <u>removes</u> the unsaved assessment.

Once you've clicked **Schedule Assessment**, a page notifying you that your assessment has been successfully scheduled appears.

| Schedule an Assessm | ent                                             |
|---------------------|-------------------------------------------------|
|                     |                                                 |
|                     | The assessment has been successfully scheduled! |
|                     | Schedule Another Assessment                     |
| ♠                   | Home                                            |

You can then click **Schedule Another Assessment** to open a new Schedule an Assessment page or click **Home** to return to your Home page.

#### **Editing Assessments**

On the Main Menu on the Assessment Manager drop-down, select the Search/Edit Assessment option.

| 🍓 safeMedicate             | HOME         | MODULES +         | FEEDBACK CEN  | ER REPORT CENTER                                           | SCOPE  | ASSESSMENT MANAGER -                                  | USERS - | <b>8</b> - | عر | ሆ |
|----------------------------|--------------|-------------------|---------------|------------------------------------------------------------|--------|-------------------------------------------------------|---------|------------|----|---|
| safeMedicat                | e Admini     | stration          | L             | ser Guides                                                 |        | Assessment Manager                                    |         |            |    |   |
| Welcome to the             | e safeMedic  | cate administrati | on pages.     | FNS - Administrator's G                                    | uide 🔏 | Book FNS Assessment                                   |         |            |    |   |
| Use these page<br>feedback | es to view u | iser engagemen    | t, scores and | <u>FNS - Learner's Guide</u><br><u>Report Center Guide</u> | 1      | Search / Edit Assessment     Eocused Assessment Built | >       |            |    |   |

**NOTE**: once a scheduled assessment has been accessed by users, or the scheduled date has passed, that assessment can no longer be edited (changed or deleted).

You can search for an assessment by User Group or the Date of the assessment.

#### Searching for an Assessment by User Group

To search for an assessment by User Group:

- 1. Next to I want to search by, select User Group.
- 2. Use the drop-down menu to select the appropriate Year.
- 3. Select the appropriate **Cohort** from the drop-down menu. A list box for selecting the **Group** appears.
- 4. Use the drop-down menu to choose **Group 1** or **All Groups**.
- 5. Click Search.

| I want to search by | 🔍 User Group 🛛 🔍 Cours | se 🔍 Date | Advanced Options |
|---------------------|------------------------|-----------|------------------|
| _                   |                        |           | and the second   |

Clicking **Advanced Options** activates a **Display** field with drop-down menu with options to limit the search to **Past Assessments** or **Upcoming Assessments**.

A list displaying the **Title**, **Date**, **Users**, **Group**, **Type**, and the **Scheduled By** for the selected **Year**, **Cohort**, and **Group** appears beneath the search criteria.

| 100 C                        | Displaying Assessments 1 to                                                | 6 of 6                                                                       |
|------------------------------|----------------------------------------------------------------------------|------------------------------------------------------------------------------|
| (fris) essential skills / es | Title: New Hire Drug Dos<br>Date: 11/19/2021 00:00<br>Type: AA - Summative | age Evaluation<br>Users: 2021 (D) Group: Group 1<br>Scheduled By: LARRY HAMM |
| (ms) essential skills es     | Title: New Hire Drug Dos<br>Date: 11/18/2021 00:00<br>Type: A^ - Symmetive | age Evaluation<br>Users: 2021 (D) Group: Group 1<br>Scheduled By: LARRY HAMM |
|                              | Dave: 11.15/2./21 J0:0.<br>Type: AA - Summative                            | ບລະກະ 2021 (D) ອາດະລະ Group ເ<br>Scheduled By: LARRY HAMM                    |
| (fns) essential skills es    | Title: New Hire Drug Dos<br>Date: 11/14/2021 00:00<br>Type: AA - Summative | age Evaluation<br>Users: 2021 (D) Group: Group 1<br>Scheduled By: LARRY HAMM |

If multiple pages exist for these search results, navigation arrows appear at the bottom of the page.

Copyright 2021 ©Authentic World, Ltd. and simMedicate, Inc.

#### Searching for an Assessment by Date

To search for an assessment by Date:

- 1. Next to I want to search by, select Date.
- 2. Use the Calendar menu to navigate to the appropriate month.
- 3. Click on the desired day to select the day.
- 4. Click Search.

| _                    | _                          | _                                             | _                       |             |                             |                                                                                                    | The state of the state of the s |            |  |
|----------------------|----------------------------|-----------------------------------------------|-------------------------|-------------|-----------------------------|----------------------------------------------------------------------------------------------------|----------------------------------------------------------------------------------------------------|------------|--|
| Search               | for Asse                   | essments                                      | 1                       |             |                             |                                                                                                    | Ser al                                                                                                    | 10 million |  |
| l want t             | o searcl                   | ı by                                          | O Use                   | er Grou     | p 🔍 Course                  | e ODate                                                                                                    |                                                                                                    |            |  |
|                      | arread established         |                                               |                         |             |                             |                                                                                                    | -                                                                                                    |            |  |
| 11/1                 | 5/2024                     |                                               |                         |             |                             |                                                                                                    | Contract and                                                                                                    | Search     |  |
| 101                  | 5/2021                     |                                               |                         | -           |                             |                                                                                                    |                                                                                                    |            |  |
|                      | NO                         | vembe                                         | r 202                   | 1 (         | 0                           | Contraction of the local distance of the local distance of the loc |                                                                                                    |            |  |
|                      | stin or                    |                                               | 10227                   |             | _                           |                                                                                                    | 1 hand                                                                                                    | 10         |  |
| Su                   | Мо                         | ſu We                                         | Th                      | Fr S        | Sa                          |                                                                                                    | ( and a los                                                                                                    | 6          |  |
| Su                   | <b>Mo</b>                  | Fu We                                         | Th<br>4                 | Fr S        | 5 <b>a</b>                  |                                                                                                    | 100                                                                                                    | F          |  |
| Su<br>7              | Mo 1<br>8                  | <b>Fu We</b><br>2 3<br>9 10                   | <b>Th</b><br>4<br>11    | <b>Fr</b> 9 | 5 <b>a</b><br>6<br>13       |                                                                                                    | (S)                                                                                                    | F          |  |
| <b>Su</b><br>7<br>14 | Mo 1<br>8<br>15            | <b>Fu We</b><br>2 3<br>9 10<br>16 17          | Th<br>4 4<br>11<br>7 18 | Fr 9        | 5 <b>a</b><br>6<br>13<br>20 |                                                                                                    | S                                                                                                    | ŧ          |  |
| 5u<br>7<br>14<br>21  | Mo 1<br>1<br>8<br>15<br>22 | <b>Fu We</b><br>2 3<br>9 10<br>16 17<br>23 24 | Th<br>4 4<br>11         | Fr 9        | 5a<br>6<br>13<br>20<br>27   |                                                                                                    |                                                                                                    |            |  |

A list displaying the **Title**, **Date**, **Users**, **Group**, **Type**, and the **Scheduled By** for the selected **Date** appears beneath the search criteria.

|                          | Displaying Assessments 1 to                                                | 1 of 1                                                                       |
|--------------------------|----------------------------------------------------------------------------|------------------------------------------------------------------------------|
| (fns/essential skills es | Title: New Hire Drug Dos<br>Date: 11/18/2021 00:00<br>Type: AA - Summative | age Evaluation<br>Users: 2021 (D) Group: Group 1<br>Scheduled By: LARRY HAMM |

If multiple pages exist for these search results, navigation arrows appear at the bottom of the page.

#### Modifying an Assessment

Once you've located assessments fitting your criteria, click the desired assessment to open the Edit Your Assessment Booking page.

Make any changes in the same way that you originally created your assessment. Click **Update Your Assessment Booking** to save the changes and receive a confirmation. Click **Back** on the message box to return to the Home page. <u>You cannot modify an assessment that has already taken place</u>.

#### **Deleting an Assessment Booking**

From the list resulting from your search, click the desired assessment to open the **Edit your Assessment** page. Click the **Delete Your Assessment Booking** button to remove the assessment from the schedule. A message appears requesting your confirmation for the deletion. Click **Delete** to complete the process. <u>You cannot delete an assessment that has already taken place.</u>

# **Viewing User Results**

The best way to see results quickly is to use the features of the Report Center. You can also view the results of individual users by accessing their **safeMedicate** records.

### Accessing Results from the Report Center

Selecting **Report Center** from the Main Menu provides you the means to search for and view the assessment results of your users and/or export data relating to an assessment.

**NOTE**: The Report Center has several available reports, but only the one you're most likely to use is described in this document. As of this writing, the Report Center is still in development (in its BETA version) with additional reports scheduled to be added. Those will be described fully in the downloadable 2022 Administrator's Guide.

For the high-stakes testing performed at healthcare facilities, the report most likely to be used is the Assessment Feedback report, which allows you to run a detailed report for any scheduled assessment.

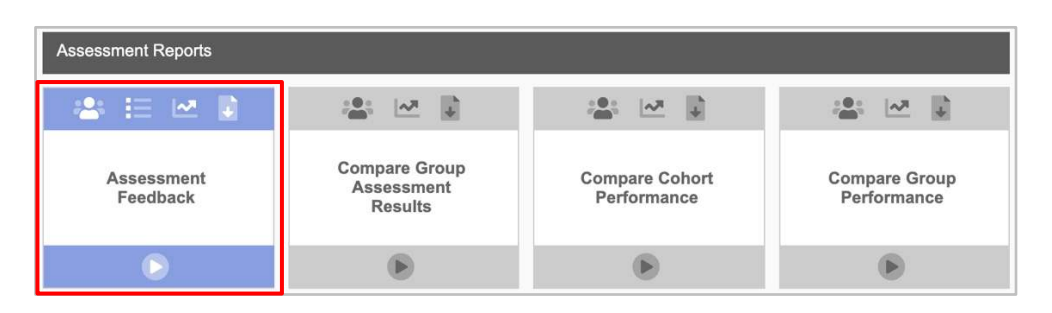

To run an Assessment Feedback report, click the Assessment Feedback icon.

The Assessment Feedback report search panel appears.

| Θ                                                   | Back to Report Center                      |   |
|-----------------------------------------------------|--------------------------------------------|---|
| Report Center                                       |                                            |   |
| Assessment Feedback<br>Get detailed feedback on sch | duled assessments.                         |   |
| Search Options                                      |                                            |   |
| O I want to search by                               | ● User Group ○ Date ○ Course               |   |
| O Show my assessments                               |                                            |   |
| Assessment Type                                     | All Assessments                            | * |
| User Group Options                                  |                                            |   |
| O Date                                              | All Assessments O Single Date O Date Range |   |
| O Year                                              | Choose a Year 👻                            |   |
| O Cohort                                            | Choose a Cohort 🚽                          |   |

#### Locating and Opening the Assessment Feedback Report

You can search for an assessment by User Group or Date.

| Search Options      |                                    |   |
|---------------------|------------------------------------|---|
| I want to search by | User Group     O Date     O Course |   |
| Show my assessments |                                    |   |
| Assessment Type     | All Assessments                    | + |

Toggling on **Show my assessments** allows you to narrow your search to include only assessments you (as the Administrator) have scheduled.

Select **Summative Assessments** from the **Assessment Type** drop-down menu (unless you've created a **Formative Assessment** for practice purposes).

When completing the desired User Group Options, **All Assessments** is the default selection for the Date field.

| User Group Options |                 |             |            |                            |   |
|--------------------|-----------------|-------------|------------|----------------------------|---|
| O Date             | All Assessments | Single Date | Date Range |                            |   |
| Year               | Choose a Year   | ×           |            | ingle Date or Date Parge t | - |
| Cohort             | Choose a Cohort | ~           | narrow     | assessment search results. | 0 |

You can narrow your search results by selecting **Single Date** or **Date Range** and entering the date on which the desired assessment took place.

When you search for a **Single Date** or a **Date Range**, you'll be prompted to use the calendar(s) to select the date(s) you want.

| User Group Options |    |        |      |     |        |       |     |
|--------------------|----|--------|------|-----|--------|-------|-----|
| O Date             | Os | ingle  | Date | 0 [ | Date I | Range | ə i |
| Date Range - From: | 1  | 0/01/2 | 2021 | Ē   | 1      |       |     |
| te Range - To:     | 1  | 1/15/2 | 2021 | Ė   |        |       |     |
|                    | 0  | Nov    |      |     |        | ł     | -0  |
|                    |    | 202    | 1    |     |        |       | •   |
|                    | Su | Мо     | Tu   | We  | Th     | Fr    | Sa  |
|                    |    | - 1    | 2    | - 3 | 4      | 5     | 6   |
|                    | 7  | 8      | 9    | 10  | 11     | 12    | 13  |
| ntic World Ltd.    | 14 | 16     | 16   | 17  | 18     | 19    | 20  |
|                    | 21 | 22     | 23   | 24  | 25     | 26    | 27  |
|                    | 28 | 29     | 30   |     |        |       |     |

### **Healthcare Facilities Admin Guide**

Select a Year and Cohort. Once you've selected the Cohort, select Group 1 (or All Groups) and FNS Essential Skills – AA (or All Assessments) for the Group and Assessment Module fields.

| User Group Options |                      |               |              |   |  |
|--------------------|----------------------|---------------|--------------|---|--|
| O Date             | All Assessments      | O Single Date | O Date Range |   |  |
| • Year             | 2021                 | -             |              |   |  |
| O Cohort           | D                    | *             |              |   |  |
| 6 Group            | Group 1              | *             |              |   |  |
| Assessment Module  | FNS Essential Skills | - AA          |              | * |  |

Once you have selected an assessment module, an **Assessment List** appears displaying all assessments matching the selected search criteria. If more than ten (10) assessments match your search criteria, multiple pages are used with navigation arrows on the bottom the of the page.

Select an assessment or assessments by clicking the plus (+) symbol. The selected assessments appear in the **Your Selected Assessments** panel.

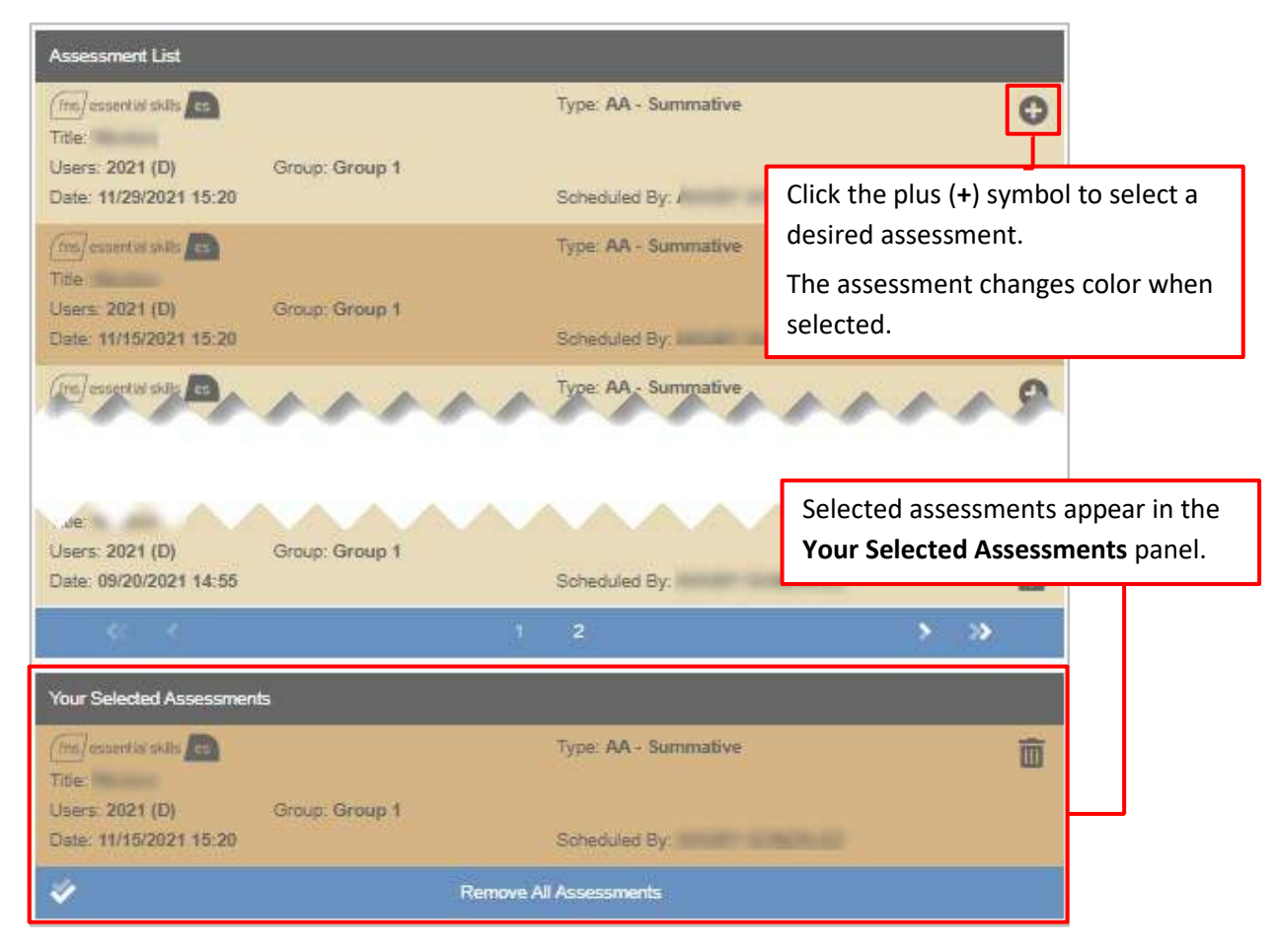

Click Remove All Assessments to make new selections.

Copyright 2021 ©Authentic World, Ltd. and simMedicate, Inc.

### **Healthcare Facilities Admin Guide**

The Assessment Result Options panel provides additional criteria for information included in the report.

| Assessment Result Options |                                                                         |
|---------------------------|-------------------------------------------------------------------------|
| O I want to view          | Users that sat assessment(s)     O Users that did not sit assessment(s) |
| I want to include         | All attempts O Best result only                                         |
| O Display score as        | Percentage                                                              |
| M                         | Run Report                                                              |

Generally, you'll accept the default of **Users that sat assessment(s)** for the **I want to view** option. Similarly, you'll accept the **All attempts** option for **I want to include** for all high-stakes tests.

ort Cente

Select the **Percentage** checkbox if you want to display the user's scores as a percentage.

When all selections are made, click Run Report.

#### Viewing the Assessment Feedback Overview

Once you click **Run Report**, the **Assessment Feedback** screen appears, displaying three main sections: assessment details at the top, a bar chart in the middle, and a list of results on the bottom.

The top section of the **Assessment Feedback** screen shows the details of the selected assessment.

To release the feedback of a locked assessment, click the lock icon.

The middle section of the page displays the Assessment Overview with the user results in a bar chart and the users who sat the assessment listed below.

Hover your mouse over an individual bar to display a pop-up showing the users name and percentage score.

Click an individual user's bar graph to view graphs for the **Technical Measurement** and **Total Score** for that user. Click **Back** 

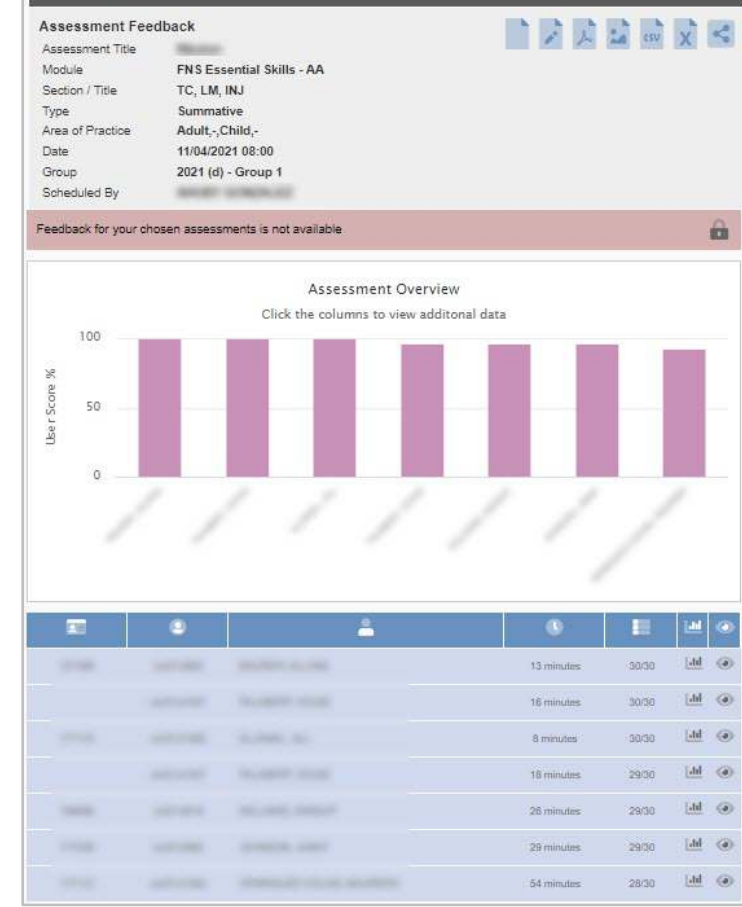

to User Attempts to return to the assessment overview bar chart.

The bottom portion of the Assessment Overview displays the user results in a table format.

Each row of the list represents one individual user that completed the assessment. Moving your cursor over the column header icons gives you a textual description of that icon. You can re-order the list by clicking the column header.

|   | ۲ | -            | 0              |          | 1     | ۲    |
|---|---|--------------|----------------|----------|-------|------|
| - | - | matter scott | 13 minutes     | 30/30    | Label | ۲    |
|   |   |              | 16 minutes     | 30/30    | [dd]  | ۲    |
|   |   |              | Click the View | icon co  | LM    | 0    |
|   |   |              | summary of th  | e user's | aues  | tion |
|   |   |              | and minutes    | .43630   | 1.000 | ~    |
|   |   |              | 29 minutes     | 29/30    | [.dd  | ۲    |
|   |   |              |                |          |       |      |

**NOTE:** Re-ordering the list also re-orders that data in the Bar Chart display.

In addition to the first and last name of the person taking the assessment, you're able to view at-a-glance any organizational number they've entered, the username they were provided, the number of minutes they required to complete the assessment and their assessment score.

Click the Bar Graph icon to see the Technical Measurement and Total Score for that user.

Click the View icon to see the user's Assessment Summary page where all the questions are listed with the Section and Level and can be viewed independently. See Viewing User Questions below for a detailed understanding the Assessment Summary page.

#### Accessing Results from the User Record

Under **Users**, on the Main Menu, the **User Administration** menu provides you the tools to manage individual and/or groups of users and have access to their **safeMedicate** usage details.

**NOTE**: User Administration has several other features, including some pertaining to the User Record. Those are described fully in the downloadable Administrator's Guide.

#### **Searching for Users**

On the Main Menu on the Users drop-down menu, select the Search for Users option.

| 🍓 safeMedicate                  | HOME    | MODULES -  | FEEDBACK CENTER                                                                | ASSESSMENT MANAGER - | USERS -                    | HELP -                          | عر         | Ċ |
|---------------------------------|---------|------------|--------------------------------------------------------------------------------|----------------------|----------------------------|---------------------------------|------------|---|
| solution identities             | alian . |            | the further                                                                    | Accessor             | User Ad                    | ministratio                     | n          |   |
| Wateries to be unbilled on      | -       | in pages   | <ul> <li>Tel, Adverses</li> <li>Tel, Lawrence In</li> </ul>                    | $\sim$               | ► <u>Search</u><br>► Manac | h <u>for Users</u><br>Dupport C | ontact     | > |
| the free page 5 dec on feeller) | -       | t some and | <ul> <li>Antestation descendences data</li> <li>Antestation disable</li> </ul> | 1000                 | Group     Course           | Administrati<br>e Administrat   | on<br>tion |   |

You can search for users by Individual User or by Groups of Users.

#### Searching for an Individual User

To search for an individual:

- 1. Next to I want to search for, select Individual Users.
- 2. Enter any portion of the user's name, email address, or Username (e.g., smmi21d111) in the text field.
- 3. Click Search.

The search results return based on your criteria. Multiple users may be returned if your search isn't carefully defined.

| Search for User  | S                      |                              | and the | Bas 1      |
|------------------|------------------------|------------------------------|---------|------------|
| I want to search | for O Individual Users | Groups of Users              |         |            |
|                  | _                      | -                            | 1220    |            |
| Bennett          |                        |                              |         | Search     |
|                  |                        | -                            |         |            |
|                  |                        | Displaying Users 1 to 1 of 1 | ( Satta | 1/2        |
| sdmo14a101       | Bennett, Amy           | 10                           | 01      | All series |

Click the name to access that individual's User Record.

#### Searching for Users by Group

To search for a group:

- 1. Next to I want to search for, select Groups of Users.
- 2. Click the Advanced Options button to expand the panel.
- 3. Select Active Users from the Display drop-down menu.
- 4. Use the drop-down menu to select the appropriate **Year**.
- 5. Select the appropriate **Cohort** from the drop-down menu. A list box for selecting the **Group** appears.
- 6. Use the drop-down menu to choose **Group 1** or **All Groups**.
- 7. Click Search.

| Search for Users     |                |             |            |        |            |           |          |           |
|----------------------|----------------|-------------|------------|--------|------------|-----------|----------|-----------|
| I want to search for | Individual Use | rs 🔍 Gi     | roups of I | Users  |            |           | Advanced | l Options |
|                      |                |             | 1          |        | a          |           |          |           |
| Un-registered Users  | Display A      | ctive Users | ~          | User E | ingagement | All Users |          | ~         |
| Year 2021            | Cohort [       | )           | ¥          | Group  | All Groups | ~         |          | Snarch    |

All users from the **Year**, **Cohort**, and **Group** selected are listed beneath the search criteria along with their **Username** and any information included in their User Number field.

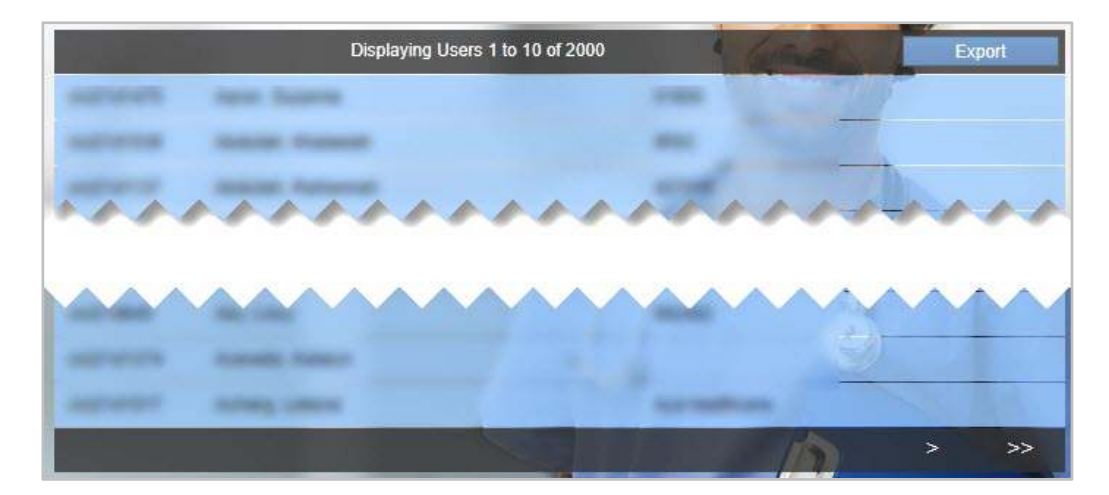

If more than ten (10) users are in the group you've searched for, multiple pages are used with navigation arrows on the bottom the of the page.

To view any individual's User Record, click the name.

Lists from the group search can be exported to an Excel<sup>®</sup> spreadsheet. Once the list has been generated, click the **Export** button to send an XLS file (i.e., user\_list\_export.xls) to your computer's download folder (based on your settings). The XLS file contains columns for the User ID, Username, Registration Key, First Name, Last Name and Group.

### **Opening the Assessment from the User Record**

Once you locate a user using the search options, clicking the user's name opens the User Details page.

Each user's record displays a left-hand column with details that define the user, a right-hand column that shows that user's usage of **safeMedicate**, and a series of expandable rows at the bottom representing the modules available to the user.

| User Details           |            | sell.                           | 12 March       |      |  |
|------------------------|------------|---------------------------------|----------------|------|--|
|                        | Reset Pass | sword Edit Details Accessibilit | y Print Record | Back |  |
| safeMedicate Us        | er Record  |                                 |                | -    |  |
| User Details           |            | Usage History                   |                |      |  |
| Name                   |            | Registration Date               | 07/26/2021     |      |  |
| Student Number         |            | Last Login                      | 07/26/2021     |      |  |
| Email Address          |            | Login Count                     |                |      |  |
| Username               |            |                                 |                |      |  |
| Year                   | 2021       |                                 |                |      |  |
| Cohort                 |            |                                 |                |      |  |
| Group                  | Group 1    |                                 |                |      |  |
| Registration Key       |            |                                 |                |      |  |
| Organisation           |            |                                 |                |      |  |
|                        |            |                                 | 19             |      |  |
|                        |            |                                 | 10             |      |  |
| [Ins] essential skills | 2          |                                 |                | +    |  |
| Assessments            |            |                                 |                | +    |  |
|                        |            |                                 |                |      |  |

Open the row at the bottom by clicking the + symbol located to the far right.

**NOTE**: Opening the **FNS Essentials Skills** row provides the **Usage History** and any interaction the user had in the module.

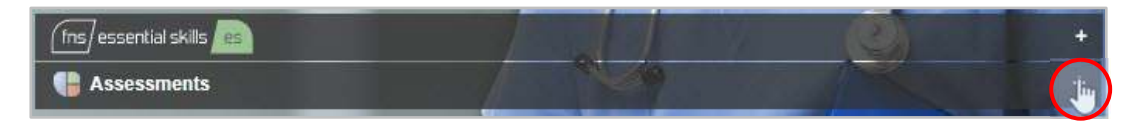

Expanding the **Assessments** module lists the assessments scheduled for the user (by program administrators) by the date of the assessment and the associated module.

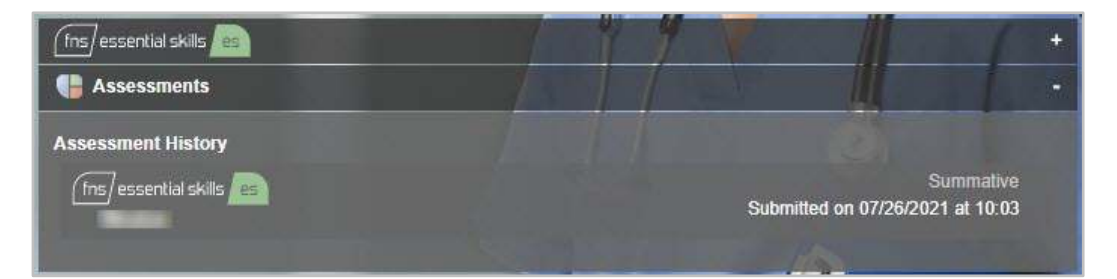

Click anywhere in the assessment row to view the assessment results.

### **Viewing the User's Assessment Summary**

Once you've accessed the user's assessment from either the Report Center or the User Record, you're able to "drill down" to view a summary of the questions as well as the individual responses.

The Assessment Summary page appears, displaying the user's **Name**, **ID**, **Submission Date** and **Time**, and the **Score** of the assessment at the top.

Beneath this is a list of the questions with the corresponding **Section** and **Level** of complexity.

A **Key** to these categories appears at the bottom of the page.

Correct questions appear with a green box containing a check while incorrect answers are represented by a red box with an **X**.

Click the View icon to view feedback for a specific question.

Click the View icon to the right of any question to see the summary of that question.

The Assessment Summary page can be printed (or made into a PDF) by clicking the Print icon at the top of the page.

|     | FNS Es     | sential | Skills                  |                   |            |             |            |             |            |             |            |             |               |              | Baci          | to Re          | ecord     |
|-----|------------|---------|-------------------------|-------------------|------------|-------------|------------|-------------|------------|-------------|------------|-------------|---------------|--------------|---------------|----------------|-----------|
| [   | (fns)      | essent  | ial skills              |                   |            |             |            |             |            |             |            |             |               |              |               |                |           |
|     | Name:      |         |                         | -                 |            |             |            |             |            |             |            |             |               |              |               |                |           |
|     | ID:        |         |                         | agence.           |            |             |            |             |            |             |            |             |               |              |               |                |           |
|     | Submis     | ssion D | ate:                    | 07/26/2021        |            |             |            |             |            |             |            |             |               |              |               |                |           |
|     | Submi      | SSION I | ime:                    | 10:03             |            |             |            |             |            |             |            |             |               |              |               |                |           |
| 101 | Score:     |         |                         | 39 / 40           |            |             |            |             |            |             |            |             |               |              |               |                |           |
|     | Question   | Section | Lever                   | 69                | Conceptual | Calculation | Conceptual | Calculation | Conceptual | Calculation | Conceptual | Calculation | Safety Checi. | Safety Chard | Technical Men | Technical Mean | lualuanen |
|     | 1          | TC      | Unit Dose               | [                 |            |             |            |             |            |             |            |             |               |              | ~             |                | 0         |
|     | 2          | TC      | Unit Dose               |                   |            |             |            |             |            |             |            |             |               |              | ~             |                | 0         |
|     | 3          | TC      | Multiple Unit Dose      |                   |            |             |            |             |            |             |            |             |               |              | ~             |                | 0         |
|     | 4          | TC      | Multiple Unit Dose      |                   | 7          |             |            |             |            | Л           |            |             |               |              | ~             |                | 0.        |
|     |            |         |                         |                   | ð          | 7           | 7          |             |            |             | Z          | -           | 1             | 1            |               |                |           |
|     |            |         |                         |                   |            |             |            |             |            |             |            |             |               |              |               |                |           |
| Ĩ   | 30         | INJ     | Sub Unit Dose           |                   | ľ          | 2           | Ы          | L           | 1          | 0           |            |             | 1             | Ы            |               | 0              | 0         |
|     | 31         | INJ     | Complex Dose            | [                 |            |             |            |             |            |             |            |             |               |              | ×             |                | 0         |
|     | 32         | INJ     | Complex Dose            | [                 |            |             |            |             |            |             |            |             |               |              | $\checkmark$  |                | 0         |
|     | 33         | INJ     | Complex Dose            | [                 |            |             |            |             |            |             |            |             |               |              | ~             |                | 0         |
| n i | to vi      | 014/    | ose                     | [                 | ٦          |             |            |             |            | $\square$   |            |             |               |              |               |                | 0         |
|     |            |         |                         |                   | -          | n           | n          | n           | n          | n           | n          | n           | Ā             | n            |               | n              | 0         |
| ec  | ific q     | uest    | tion.                   | ſ                 | ī          | Π           | Π          | Π           |            | Π           | Π          | П           | Π             | Π            |               | Π              | 0         |
|     | 37         | IV      | mL/hr                   | ſ                 | ī          | Π           | Π          | Π           |            | Π           | Π          | Π           | Π             | Π            |               | Π              | 0         |
|     | 38         | IV      | mL/hr                   |                   | 1          |             |            |             |            |             |            |             |               |              |               |                | 0         |
|     | 39         | IV      | mL/hr                   | [                 |            |             |            |             |            |             |            |             |               |              |               |                | 0         |
|     | 40         | IV      | mL/hr                   |                   |            |             |            |             |            |             |            |             |               |              |               |                | 0         |
|     | KEY        |         |                         |                   |            |             |            |             |            |             |            |             |               |              |               |                |           |
|     | Mod        | ule     |                         |                   |            |             |            |             |            |             |            |             |               |              |               |                |           |
|     |            |         | FNS Es                  | sential Skills    |            |             |            |             |            |             |            |             |               |              |               |                |           |
|     |            |         | FNS Advanced Skills     | - Bodyweight Ca   | Icula      | ations      |            |             |            |             |            |             |               |              |               |                |           |
|     |            | F       | NS Advanced Skills - In | njectable Medicir | es T       | Therap      | y          |             |            |             |            |             |               |              |               |                |           |
|     | 1          | FNS Adv | anced Skills - Prescrib | ing & Practical D | osir       | ng Calo     | ulation    | IS          |            |             |            |             |               |              |               |                |           |
|     | Sect       | ion     |                         |                   |            |             |            |             |            |             |            |             |               |              |               |                |           |
|     | TC:<br>TM: | Tab     | iets & Capsules         |                   |            |             |            |             |            |             |            |             |               |              |               |                |           |
|     | INJ:       | Inje    | ctions                  |                   |            |             |            |             |            |             |            |             |               |              |               |                |           |
|     | IV:        | I.V.    | Infusions               |                   |            |             |            |             |            |             |            |             |               |              |               |                |           |
|     | SLO        | W: Slo  | w I.V. Injections       |                   |            |             |            |             |            |             |            |             |               |              |               |                |           |
|     | INT:       | Inte    | rmittent Infusions      |                   |            |             |            |             |            |             |            |             |               |              |               |                |           |
|     | CON        | : Cor   | tinuous Infusions       |                   |            |             |            |             |            |             |            |             |               |              |               |                |           |
|     | PRI:       | Prin    | nary Healthcare Settin  | g                 |            |             |            |             |            |             |            |             |               |              |               |                |           |
|     | SEC        | Sec     | condary Healthcare Set  | tting             |            |             |            |             |            |             |            |             |               |              |               |                |           |
| L   |            |         |                         |                   |            |             |            |             |            |             |            |             |               |              |               |                |           |

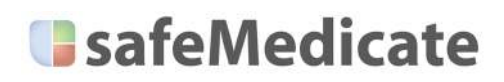

### **Healthcare Facilities Admin Guide**

The question appears, displaying the results with both the correct answer and the user's answer.

Click the **Back to Record** button to return to the Assessment Summary page.

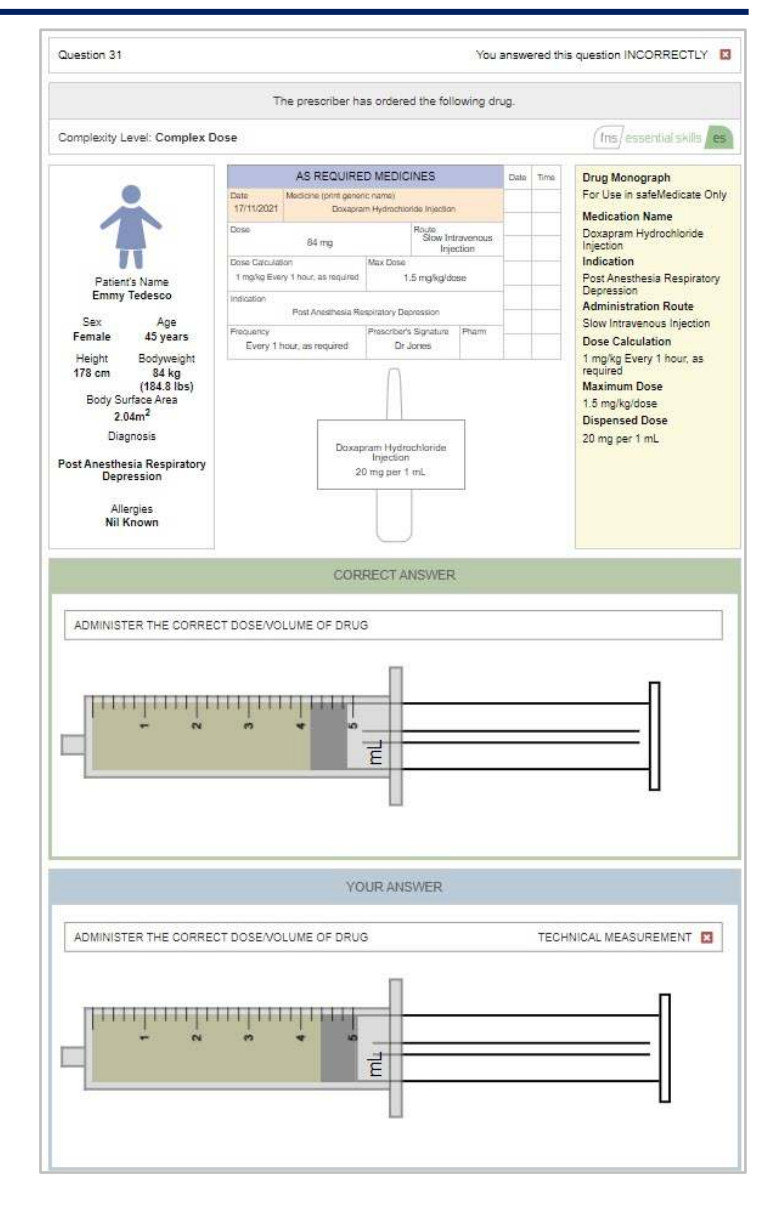

### **Releasing Withheld Feedback**

By default, summative assessments have results withheld from users unless you'd want them to be released. Feedback results can only be released through the Report Center. A bar showing feedback availability appears at the bottom of the assessment detail panel.

When users take a summative assessment, the feedback is withheld, and a red bar with a locked icon is displayed. To release the feedback of a locked assessment, click the lock icon.

| Feedback for your chosen assessments is not available | Click the lock icon to allow users to see feedback | l <u>e</u> |
|-------------------------------------------------------|----------------------------------------------------|------------|
|-------------------------------------------------------|----------------------------------------------------|------------|

The Feedback Availability bar displays green when assessments are unlocked.

| Assessment Fee   | dback                         |                         |
|------------------|-------------------------------|-------------------------|
| Assessment Title | Adult Assessment - April #2   |                         |
| Module           | FNS Essential Skills - ADA    |                         |
| Section / Title  | TC, LM, INJ, IV               |                         |
| Туре             | Formative                     |                         |
| Area of Practice | Adult,-                       |                         |
| Date             | 26/04/2021 00:00              | Foodbook Availability b |
| Group            | 2020 (b) - Demo users [Adult] | Feedback Availability b |
| Scheduled By     | MATT BROWN                    |                         |

### **Listing Unregistered Licenses**

You may wish to determine how many unused licenses you have.

To view and/or export a list of licenses that haven't been registered, choose the **Search for Users** option from the **Assessment Manager**, select the **Groups of Users** button, and click the **Advanced Options** button to open the panel.

Select the **Un-registered Users** box, choose the **Year**, **Cohort**, and **Group** (i.e., **Group 1** or **All Groups**), and click **Search**.

The list of Un-registered Users displays the Username of each open, unassigned license (as Added, Not).

| Search for User        | S               |                  |                 |                 |             |            | -       |
|------------------------|-----------------|------------------|-----------------|-----------------|-------------|------------|---------|
| I want to search       | for OIndividual | Users 🔍 C        | roups of Use    | rs              |             | Advanced ( | Options |
| 2                      | 1000            | _                | _               | a)              | CARDINA MAL |            |         |
| Un-registered U        | sers 🏹 Display  | All Users        | ~               | User Engagement | All Users   | ~          | l.      |
| Year <mark>2021</mark> | ❤ Cohort        | D                | ✓ G             | roup All Groups | ~           |            | Search  |
|                        |                 | Displaying Users | s 1 to 10 of 43 | 6               | ( Sales     | Ex         | port    |
| 21d1480                | Added, Not      |                  |                 |                 | 127         |            |         |
| 21d1992                | Added, Not      |                  |                 |                 | Card a      | 100        |         |
| 21d1481                | Added, Not      |                  |                 | A               |             | an         |         |
| 21d1993                | Added, Not      |                  |                 |                 |             | 16         |         |
| 21d1482                | Added, Not      |                  |                 | E               |             | 11         |         |
| 21d1994                | Added, Not      |                  |                 | 99              |             | II         | 1       |
| 21d1483                | Added, Not      |                  | y               | 1/ 1            |             | 1          | 1       |
| 21d1995                | Added, Not      |                  | 1               | 11              | 2           |            |         |
| 21d1484                | Added, Not      |                  | 7 8             |                 |             | 2          |         |
| 21d1996                | Added, Not      |                  |                 | 7               | 1           |            |         |
|                        |                 |                  |                 |                 | 10          | >          | >>      |

Click on the row to open the User Record if you wish to see the **Registration Key**.

Lists from the group search can be exported to an Excel<sup>®</sup> spreadsheet.

### The User's Experience

For users, taking a **safeMedicate** assessment requires them to register the license, log in, select the assessment module, and start the assessment.

#### **Registering the License**

The instructions for registration are included on every license. These are provided by administrators and include a unique **Username** and **Registration Key**.

Licenses are registered by clicking the **Register** link on the Home page of the <u>www.safemedicate.site</u> to open the Registration dialog.

Once the Username and Registration Key are entered, users complete the First Name, Last Name, and Email Address fields.

The final registration step is the establishment and verification of a **Password** as well as the acceptance of the **Terms & Conditions**.

The license instructions also include all the steps needed for taking the assessment.

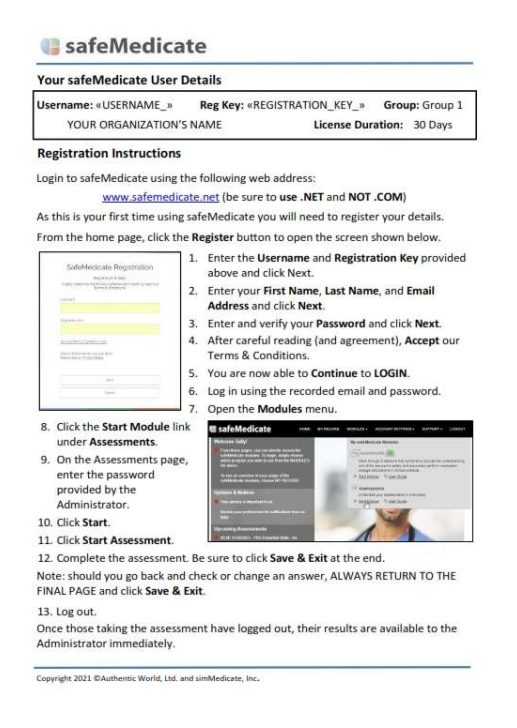

#### Starting the Assessment

To log in, users return to the <u>www.safemedicate.net</u> site and click the Login link to open the Login dialog box. After entering the **Email Address** and **Password** they recorded and clicking **Next**, the safeMedicate Home page appears. The next three scheduled **Upcoming Assessments** appear in the column on the left.

From the Modules menu, click the Start Module link located below the Assessments module.

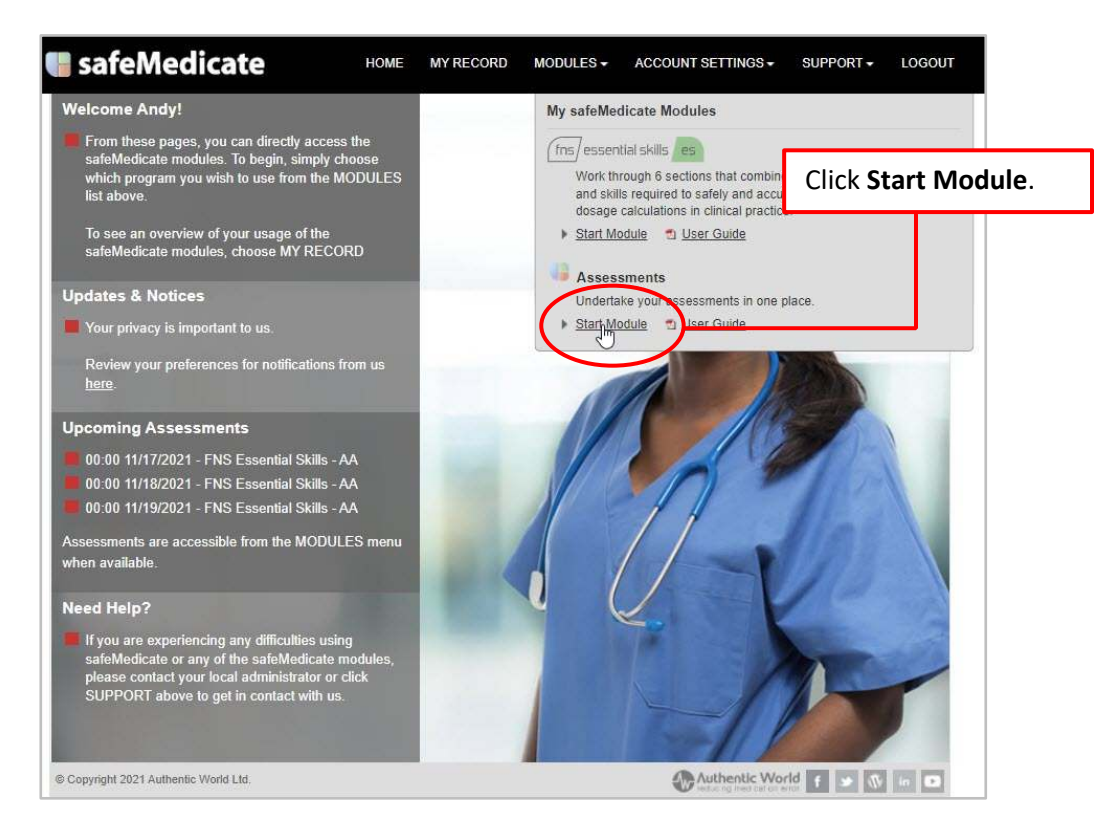

The Assessments page appears, displaying the assessment's details on the left.

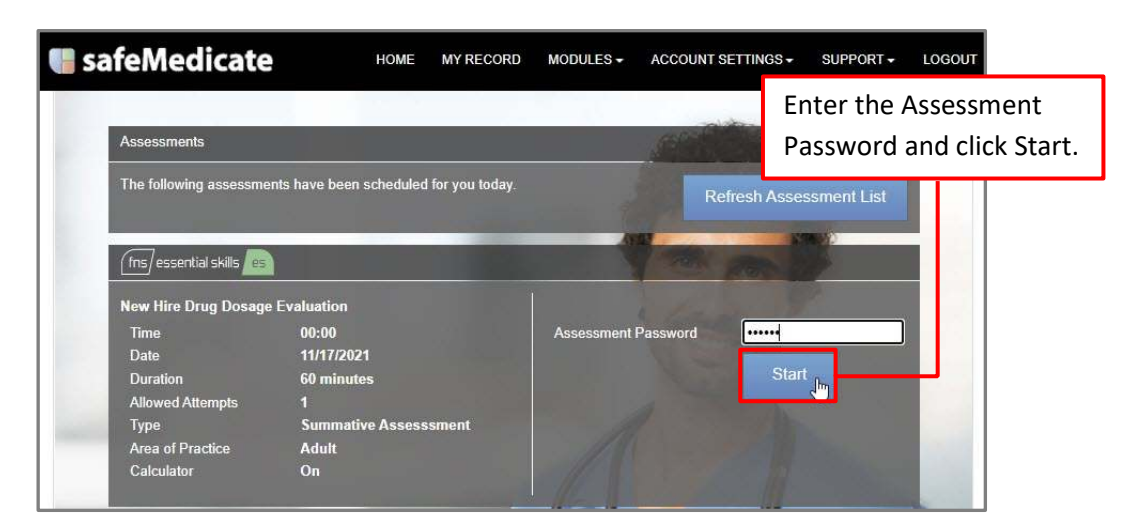

Enter the Assessment Password and click Start.

Copyright 2021 ©Authentic World, Ltd. and simMedicate, Inc.

### **Healthcare Facilities Admin Guide**

A page with a brief description of the assessment appears along with the basic assessment information also provided on the previous screen.

| This assessment will comprise of 40 questions.         10 questions from Tablets & Capsules.         10 questions from Tablets & Capsules.         10 questions from Injections.         10 questions from Injections.         10 questions from Injections.         10 questions from Injections.         10 questions from Injections.         10 questions from Injections.         10 questions from I.V. Infusions.         For each question you will be required to prepare the correct dosage to be administered.         Once you have complete the assessment and click FINISH to save any changes.         f you do not complete the assessment within the time limit you will be allowed to complete the question you are currently working on. The assessment will then be saved.         New Hire Drug Dosage Evaluation         Time       00:00:00         Date       11/17/2021         Duration       60.0 minutes         Remaining Attempts       1 of 1         Type       Summative Assessment         Area of Practice       Adult         Calculator       On | fns) essential skills 📠                                                                                                    |                                                                                                    |                              |                                                  |
|----------------------------------------------------------------------------------------------------|----------------------------------------------------------------------------------------------------|----------------------------------------------------------------------------------------------------|------------------------------|--------------------------------------------------|
| 10 questions from Tablets & Capsules.         10 questions from Liquid Medicines.         10 questions from Injections.         10 questions from INjections.         10 questions from IV. Infusions.         For each question you will be required to prepare the correct dosage to be administered.         Once you have completed all questions in the assessment you will be able to review and retry any question.         Remember, you must complete the assessment and click FINISH to save any changes.         If you do not complete the assessment within the time limit you will be allowed to complete the question you are currently working on. The assessment will then be saved.         New Hire Drug Dosage Evaluation         Time       00:00:00         Date       11/17/2021         Duration       60.0 minutes         Remaining Attempts       1 of 1         Type       Summative Assessment         Area of Practice       Adult         Calculator       On                                                                                          | This assessment will con                                                                                                    | nprise of 40 questions.                                                                                                    |                              |                                                  |
| For each question you will be required to prepare the correct dosage to be administered.         Once you have completed all questions in the assessment you will be able to review and retry any question.         Remember, you must complete the assessment and click FINISH to save any changes.         If you do not complete the assessment within the time limit you will be allowed to complete the question you are currently working on. The assessment will then be saved.         New Hire Drug Dosage Evaluation         Time       00:00:00         Date       11/17/2021         Duration       60.0 minutes         Remaining Attempts       1 of 1         Type       Summative Assessment         Area of Practice       Adult         Calculator       On                                                                                                    | 10 questions from Tablet<br>10 questions from Liquid<br>10 questions from Injecti<br>10 questions from I.V. Inf                             | s & Capsules.<br>Medicines.<br>ons.<br>fusions.                                                                                           |                              |                                                  |
| Once you have completed all questions in the assessment you will be able to review and retry any question.         Remember, you must complete the assessment and click FINISH to save any changes.         If you do not complete the assessment within the time limit you will be allowed to complete the question you are currently working on. The assessment will then be saved.         New Hire Drug Dosage Evaluation         Time       00:00:00         Date       11/17/2021         Duration       60.0 minutes         Remaining Attempts       1 of 1         Type       Summative Assessment         Area of Practice       Adult         Calculator       On                                                                                                    | For each question you w                                                                                                    | ill be required to prepare the correc                                                                                                    | ct dosage to be administered | i.                                               |
| Remember, you must complete the assessment and click FINISH to save any changes. If you do not complete the assessment within the time limit you will be allowed to complete the question you are currently working on. The assessment will then be saved.  New Hire Drug Dosage Evaluation Time 00:00:00 Date 11/17/2021 Duration 60.0 minutes Remaining Attempts 1 of 1 Type Summative Assesssment Area of Practice Adult Calculator On                                                                                                    | Once vou have comple                                                                                                    | ted all questions in the assessm                                                                                                    | ent you will be able to revi | iew and retry any question.                      |
| Remember, you must complete the assessment and click FINISH to save any changes.         If you do not complete the assessment within the time limit you will be allowed to complete the question you are currently working on. The assessment will then be saved.         New Hire Drug Dosage Evaluation         Time       00:00:00         Date       11/17/2021         Duration       60.0 minutes         Remaining Attempts       1 of 1         Type       Summative Assessment         Area of Practice       Adult         Calculator       On                                                                                                    | D                                                                                                    |                                                                                                    |                              | and a second start Partie II to be added and the |
| If you do not complete the assessment within the time limit you will be allowed to complete the question you are currently working on. The assessment will then be saved.         New Hire Drug Dosage Evaluation         Time       00:00:00         Date       11/17/2021         Duration       60.0 minutes         Remaining Attempts       1 of 1         Type       Summative Assessment         Area of Practice       Adult         Calculator       On                                                                                                    | Remember, you must c                                                                                                    | omplete the assessment and ch                                                                                                    | ck FINISH to save any chai   | nges.                                            |
| New Hire Drug Dosage Evaluation       Time     00:00:00       Date     11/17/2021       Duration     60.0 minutes       Remaining Attempts     1 of 1       Type     Summative Assessment       Area of Practice     Adult       Calculator     On                                                                                                    | If you do not complete                                                                                                    | the assessment within the time                                                                                                    | limit you will be allowed to | complete the question you are                    |
| New Hire Drug Dosage Evaluation         Time       00:00:00         Date       11/17/2021         Duration       60.0 minutes         Remaining Attempts       1 of 1         Type       Summative Assessment         Area of Practice       Adult         Calculator       On                                                                                                    | aurrontly working on                                                                                                    | be according the thore be cover                                                                                                    |                              |                                                  |
| New Hire Drug Dosage Evaluation       Time     00:00:00       Date     11/17/2021       Duration     60.0 minutes       Remaining Attempts     1 of 1       Type     Summative Assessment       Area of Practice     Adult       Calculator     On                                                                                                    | currently working on. I                                                                                                    | he assessment will then be save                                                                                                    | ed.                          | - All                                            |
| Time00:00:00Date11/17/2021Duration60.0 minutesRemaining Attempts1 of 1TypeSummative AssessmentArea of PracticeAdutCalculatorOn                                                                                                    | currently working on. I                                                                                                    | he assessment will then be save                                                                                                    | ed.                          |                                                  |
| Date     11/17/2021       Duration     60.0 minutes       Remaining Attempts     1 of 1       Type     Summative Assessment       Area of Practice     Adult       Calculator     On                                                                                                    | currently working on. I<br>New Hire Drug Dosage                                                                                             | he assessment will then be save<br>Evaluation                                                                                             | ed.                          |                                                  |
| Duration     60.0 minutes       Remaining Attempts     1 of 1       Type     Summative Assessment       Area of Practice     Adult       Calculator     On                                                                                                    | currently working on. I<br>New Hire Drug Dosage<br>Time                                                                                     | he assessment will then be save<br>Evaluation<br>00:00:00                                                                                 | ed.                          |                                                  |
| Remaining Attempts     1 of 1       Type     Summative Assessment       Area of Practice     Adult       Calculator     On                                                                                                    | currently working on. I<br>New Hire Drug Dosage<br>Time<br>Date                                                                             | he assessment will then be save<br>Evaluation<br>00:00:00<br>11/17/2021                                                                   | ed.                          | 1                                                |
| Type     Summative Assessment       Area of Practice     Adult       Calculator     On                                                                                                    | currently working on. I<br>New Hire Drug Dosage<br>Time<br>Date<br>Duration                                                                 | he assessment will then be save<br>Evaluation<br>00:00:00<br>11/17/2021<br>60.0 minutes                                                   | ed.                          | 1                                                |
| Area of Practice Adult Calculator On                                                                                                    | currently working on. I<br>New Hire Drug Dosage<br>Time<br>Date<br>Duration<br>Remaining Attempts                                           | he assessment will then be save<br>Evaluation<br>00:00:00<br>11/17/2021<br>60.0 minutes<br>1 of 1                                         | ed.                          | 1                                                |
| Calculator On                                                                                                    | currently working on. I<br>New Hire Drug Dosage<br>Time<br>Date<br>Duration<br>Remaining Attempts<br>Type                                   | he assessment will then be save<br>Evaluation<br>00:00:00<br>11/17/2021<br>60.0 minutes<br>1 of 1<br>Summative Assesssment                | ed.                          | 1                                                |
|                                                                                                    | Currently working on. I<br>New Hire Drug Dosage<br>Time<br>Date<br>Duration<br>Remaining Attempts<br>Type<br>Area of Practice               | he assessment will then be save<br>Evaluation<br>00:00:00<br>11/17/2021<br>60.0 minutes<br>1 of 1<br>Summative Assesssment<br>Adult       | ed.                          |                                                  |
|                                                                                                    | Currently working on. I<br>New Hire Drug Dosage<br>Time<br>Date<br>Duration<br>Remaining Attempts<br>Type<br>Area of Practice<br>Calculator | he assessment will then be save<br>Evaluation<br>00:00:00<br>11/17/2021<br>60.0 minutes<br>1 of 1<br>Summative Assesssment<br>Adult<br>On | ed.                          |                                                  |
|                                                                                                    | currently working on. I<br>New Hire Drug Dosage<br>Time<br>Date<br>Duration<br>Remaining Attempts<br>Type<br>Area of Practice<br>Calculator | he assessment will then be save<br>Evaluation<br>00:00:00<br>11/17/2021<br>60.0 minutes<br>1 of 1<br>Summative Assesssment<br>Adult<br>On | ed.                          |                                                  |
| Start Assessment Back to Assessment Lis                                                                                                    | currently working on. I<br>New Hire Drug Dosage<br>Time<br>Date<br>Duration<br>Remaining Attempts<br>Type<br>Area of Practice<br>Calculator | he assessment will then be save<br>Evaluation<br>00:00:00<br>11/17/2021<br>60.0 minutes<br>1 of 1<br>Summative Assesssment<br>Adult<br>On | Start Assessment             | Back to Assessment List                          |

Clicking **Start Assessment** begins the assessment.

#### Taking the Assessment

Once you click **Start Assessment**, the **Duration** time begins.

At the top of every page of the assessment is a bar showing the Time Remaining and a visual telling you the question you are on in the assessment.

| lime R | emair | ning: ( | 60 mii | nutes |    |    |    | Q  | Jestio | <b>n</b> 1 o | f <b>4</b> 0 |    |    |    |    |    |    |    |    |
|--------|-------|---------|--------|-------|----|----|----|----|--------|--------------|--------------|----|----|----|----|----|----|----|----|
| 1      | 2     | 3       | 4      | 5     | 6  | 7  | 8  | 9  | 10     | 11           | 12           | 13 | 14 | 15 | 16 | 17 | 18 | 19 | 20 |
| 21     | 22    | 23      | 24     | 25    | 26 | 27 | 28 | 29 | 30     | 31           | 32           | 33 | 34 | 35 | 36 | 37 | 38 | 39 | 40 |

At the upper right of the assessment is a Calculator icon. If the **Calculator** option has been switched to **On** when the assessment was created and scheduled, the calculator can be toggled open and closed by clicking the icon. The keys are selected by clicking the mouse.

| afeMedicate                                       |                                                   |                                |                                                     |                 |              |   |   |     |
|---------------------------------------------------|---------------------------------------------------|--------------------------------|-----------------------------------------------------|-----------------|--------------|---|---|-----|
| Time Remaining: 58 minu                           | tes                                               | Question                       | 2 of 40                                             |                 |              |   |   |     |
| 1     2     3     4       21     22     23     24 | 5     6     7     8       25     26     27     28 | 9 10<br>29 30                  | 11     12     13     1       31     32     33     3 |                 |              |   |   | 0   |
|                                                   | The prescri                                       | iber has orde                  | red the following dr                                | 10 <sup>x</sup> | $\checkmark$ | × | ± | OFF |
| complexity Level: Unit Dose                       |                                                   |                                |                                                     | 7               | 8            | 9 | ( | C   |
|                                                   | ROUTINELY S                                       | CHEDULED N                     | MEDICINES                                           | 4               | 5            | 6 | + | -   |
|                                                   | Date Medicine (prin<br>17/11/2021                 | t generic name)<br>Simvastatin | Tablet                                              | 1               | 2            | 3 | × | ÷   |
|                                                   | 20 mg<br>Dose Calculation                         | Max Dose                       | ORAL                                                | 0               |              | 1 | - |     |
| Patient's Name                                    | e:                                                | 3                              | 40 mg per day                                       |                 |              |   | _ |     |

Rounding Rules are available for appropriate questions if they've been toggled **On** when the assessment was created and scheduled.

Each question contains the prescriber's order as well as patient information and a Drug Monograph.

Using this information, the user calculates the correct dose and administers the drug using the graphics provided.

For Tablets and Capsules, this requires the user to place the tablet(s) or capsule(s) into the cup before clicking **NEXT** to proceed to the subsequent question.

| Complexity Level: Unit Dose | 2                                            |                             |                            |             |            |                         | (fns/essential skills/e      |
|-----------------------------|----------------------------------------------|-----------------------------|----------------------------|-------------|------------|-------------------------|------------------------------|
|                             | R                                            | DUTINELY SCH                | HEDULED N                  | EDICINE     | S          | Date<br>17/11/2021      | Drug Monograph               |
|                             | Date<br>17/11/2021                           | Medicine (print ge          | neric name)<br>Mirabegron  | Tablet      |            | Administration<br>Times | For Use in safeMedicate On   |
| 1                           | Dose                                         | 50 mg                       |                            | Route       | Iral       | -                       | Mirabegron Tablet            |
|                             | Dose Calcula                                 | tion                        | Max Dose                   | 50 mg/day   |            | -                       | Overactive Bladder           |
| Marie Alfieri               | Indication                                   |                             | Prescriber                 | s Signature | Pharm      |                         | Administration Route<br>Oral |
| Sex Age                     | Over                                         | active Bladder              | Dr                         | Jones       |            | -                       | Dose                         |
| Allergies<br>Nil Known      |                                              |                             |                            |             | - 5        | J                       |                              |
| ADMINISTER THE CORREC       | CT AMOUNT<br>on above. Me<br>his step, click | OF TABLETS<br>ove the appro | S<br>priate amo<br>ntinue. | unt of tab  | lets in to | the medicine            | STEP                         |
| when you have completed t   |                                              |                             |                            |             |            |                         |                              |

Liquid Medicine and Injection questions require the user to select the appropriate syringe and then draw the plunger to the correct dose. A magnifying glass provides the user with the ability to achieve accuracy.

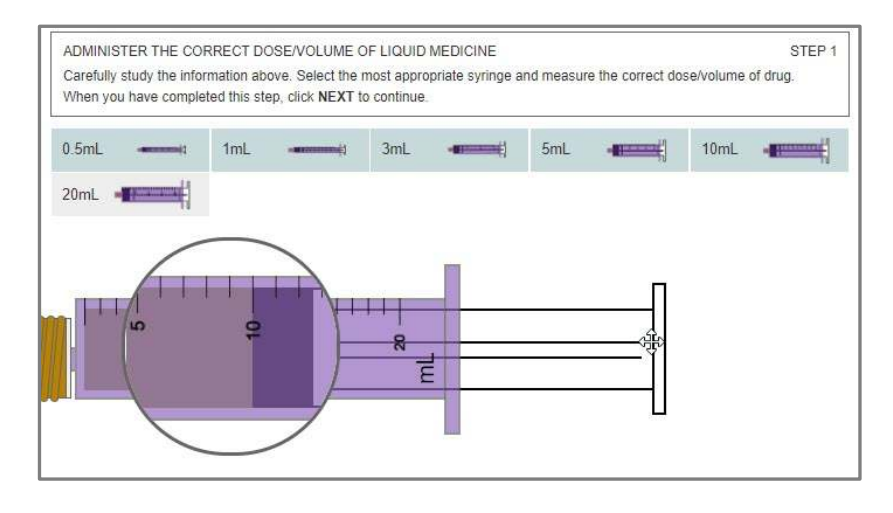

IV Infusion questions require users to set the pump by clicking the keys to enter the Rate and Volume and running the pump before clicking **NEXT** to activate and set the manual flow meter.

To set the pump, users must click the **Rate** button before clicking the appropriate number keys and then click the **Volume** button prior to entering the appropriate numbers. Once this has been completed, users click **Run**.

SETTING THE VOLUMETRIC PUMP STEP1

Using the mouse, users drag the roller bar to set the Drops per minute.

Once they've completed the question, they click **NEXT** to go to the next question (or, if this was the final question, the **SAVE & EXIT** page).

#### **Completing the Assessment**

Once users have clicked **NEXT** on the last question, a page appears with a **SAVE & EXIT** button.

**NOTE**: If time allows, users can go back and retry a question using the numbered boxes at the top. However, if they navigate away from this page, they MUST RETURN to the FINAL QUESTION and click **NEXT** to recall the **SAVE & EXIT** page.

Clicking **SAVE & EXIT** saves and submits the assessment.

| lime R | emair | ning: 3 | 7 min | utes  |                  |       |                          | Qu                    | estio                               | n 40 o                    | of 40                       |                             |                        |                       |              |    |    |    |    |
|--------|-------|---------|-------|-------|------------------|-------|--------------------------|-----------------------|-------------------------------------|---------------------------|-----------------------------|-----------------------------|------------------------|-----------------------|--------------|----|----|----|----|
| 1      | 2     | 3       | 4     | 5     | 6                | 7     | 8                        | 9                     | 10                                  | 11                        | 12                          | 13                          | 14                     | 15                    | 16           | 17 | 18 | 19 | 20 |
| 21     | 22    | 23      | 24    | 25    | 26               | 27    | 28                       | 29                    | 30                                  | 31                        | 32                          | 33                          | 34                     | 35                    | 36           | 37 | 38 | 39 | 40 |
|        |       |         |       |       |                  | You   | have                     | com                   | nplet                               | ed th                     | ne as                       | sess                        | men                    | t.                    |              |    |    |    |    |
|        |       |         |       | You m | nay re<br>lick S | You I | have<br>your a<br>& EXII | com<br>nswer<br>ratar | n <b>plet</b><br>is by c<br>iy time | ed th<br>licking<br>to sa | ne as<br>g the q<br>ave & e | sess<br>juestic<br>exit the | men<br>n nun<br>e asse | t.<br>ibers :<br>ssme | above<br>nt. |    |    |    |    |